# 福建开放大学文件

闽开大〔2022〕62号

## 关于做好第八届大学生创新创业大赛 网上报名工作的通知

教务处、各学院,各市县开(电)大:

为做好第八届中国国际"互联网+"大学生创新创业大赛参赛 工作,根据教育部、省教育厅的要求,现就做好大赛网上报名工作 通知如下:

一、报名对象

省教育厅根据各校网上报名人数下达省赛参赛项目指标。以下 两类学生中,满足"开放教育在读学生或毕业5年内的毕业生,年 龄不超过35周岁(1987年3月1日及以后出生)"条件的,须报名。 1.参加"综合实践环节"试点,已经完成商业计划书的工商管理、工商企业管理专业的学生,必须完成报名。报名完成情况作为社会实践课程作业成绩评定的依据,未完成报名程序的,该门课程视为未完成。各市县开(电)大此类学生的具体人数详见附件1,在填报"赛道"栏目时,教务处联合办学服务中心的此类学生应选填"青年红色筑梦之旅"赛道,并参加"青年红色筑梦之旅"活动,其他市县开(电)大选填"职教赛道"。

2. 报名参加 2022 年第八届创新创业大赛的学生,必须报名。
 未完成报名程序的,依据教育部规定,将不能参赛。

#### 二、报名平台

在"全国大学生创业服务网"(cy.ncss.cn)报名。参加"综 合实践环节"试点的学生,已在三创网上报名的,仍需在"全国大 学生创业服务网"上报名。

根据教育部规定,每个项目的参赛学生须至少有3名,其中1 名为项目负责人,其他为队员。1位学生可作为团队成员参与3个 项目,但只能成为其中1个项目的项目负责人。

#### 三、报名方式

报名方式详见附件 3《全国大学生创业服务网学生操作手册》, 省校制作了报名指导视频,地址为 https://xs.fjrtvu.edu.cn/in fo/1013/1431.htm。该视频将发在报名工作交流群,请及时转发给 相关学生。

#### 四、报名时间

即日起至2022年6月20日前。

#### 五、报名要求

各单位要认真做好组织工作,及时通知每个符合条件的学生, 确保学生报名。根据需要,帮助准备报名参赛的学生(项目负责人) 配好参赛队员,做好报名工作。请教务处(联合办学中心)、各学院,各市县开(电)大组织报名工作负责人填写信息表(附件2), 于6月10日前发送至 xsgzc@fjrtvu.edu.cn,并加入报名工作交流 群。

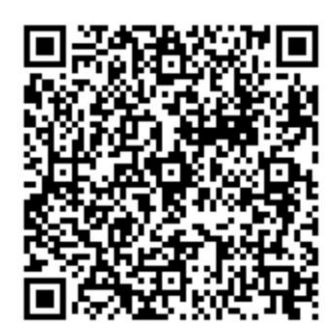

报名过程中如有不明事项,请联系学生工作处陈宇星、黄生春,电话: 0591-87821762。

- 附件: 1. 第八届福建省"互联网+"大学生创新创业大赛学 生报名赛道分配方案
  - 第八届福建省"互联网+"大学生创新创业大赛教学 点报名工作负责人信息表
  - 第八届福建省"互联网+"大学生创新创业大赛学生 报名操作手册

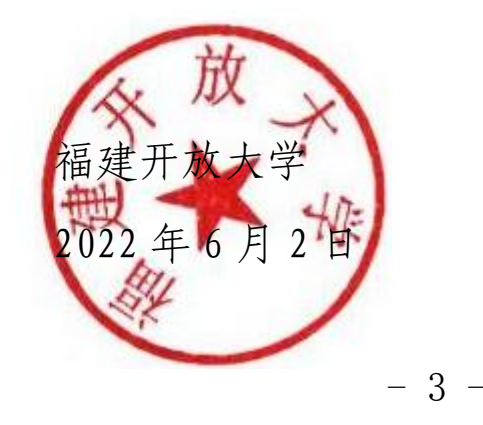

附件 1

## 第八届福建省"互联网+"大学生 创新创业大赛学生报名赛道分配方案

| 教学点    | 报名项目数 | 所属赛道 |
|--------|-------|------|
| 福州开放大学 | 84    | 职教赛道 |
| 福清工作站  | 4     | 职教赛道 |
| 连江工作站  | 5     | 职教赛道 |
| 漳州开放大学 | 25    | 职教赛道 |
| 漳浦开放大学 | 65    | 职教赛道 |
| 泉州开放大学 | 12    | 职教赛道 |
| 鲤城学院   | 4     | 职教赛道 |
| 南安学院   | 29    | 职教赛道 |
| 安溪工作站  | 7     | 职教赛道 |
| 永安开放大学 | 7     | 职教赛道 |
| 邵武开放大学 | 2     | 职教赛道 |
| 建阳开放大学 | 5     | 职教赛道 |
| 松溪开放大学 | 6     | 职教赛道 |
| 龙岩开放大学 | 24    | 职教赛道 |
| 宁德开放大学 | 118   | 职教赛道 |
| 蕉城开放大学 | 10    | 职教赛道 |

| 福安开放大学      | 29  | 职教赛道     |
|-------------|-----|----------|
| 文经学院        | 163 | 职教赛道     |
| 继续教育学院      | 2   | 职教赛道     |
| 教务处联合办学服务中心 | 377 | 青年红色筑梦之旅 |
| 共计          | 978 |          |

注: 一位学生可作为团队成员参与三个项目, 但只能成为其中一个项目的项目负责人。

附件 2

# 第八届福建省"互联网+"大学生创新创业 大赛教学点报名工作负责人信息表

| 所属教学点 | 姓名 | 联系方式 |
|-------|----|------|
|       |    |      |
|       |    |      |
|       |    |      |
|       |    |      |
|       |    |      |
|       |    |      |
|       |    |      |
|       |    |      |
|       |    |      |
|       |    |      |
|       |    |      |
|       |    |      |
|       |    |      |
|       |    |      |
|       |    |      |

附件 3

## 第八届福建省"互联网+"大学生创新创业 大赛学生报名操作手册

一、注意事项

1. 参加报名的团队负责人及团队成员年龄需在 35 周岁以下。

报名一个项目,需一位团队负责人、外加至少两位团队成员。
 5.所在院校需填写"国家开放大学福建分部"。

 4.参赛赛道根据项目类型选择"职教赛道"或"青年红色筑 梦之旅"赛道。

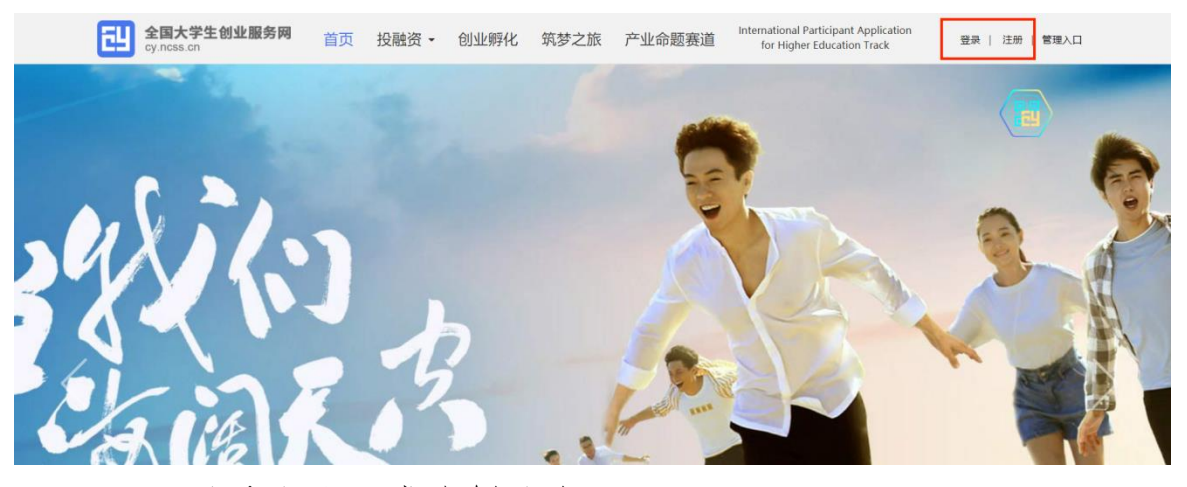

二、登录注册、成为创业者

若之前没有学信网账号,请选择注册账号,注册后再登录。若 已有学信网账号,点击登陆页面,填写账号密码或选择微信/支付宝 扫一扫,绑定学信网,成功登录。

用户注册页面:填写相应信息,进行注册。注册成功后点击"立 即登录"返回登录页面。

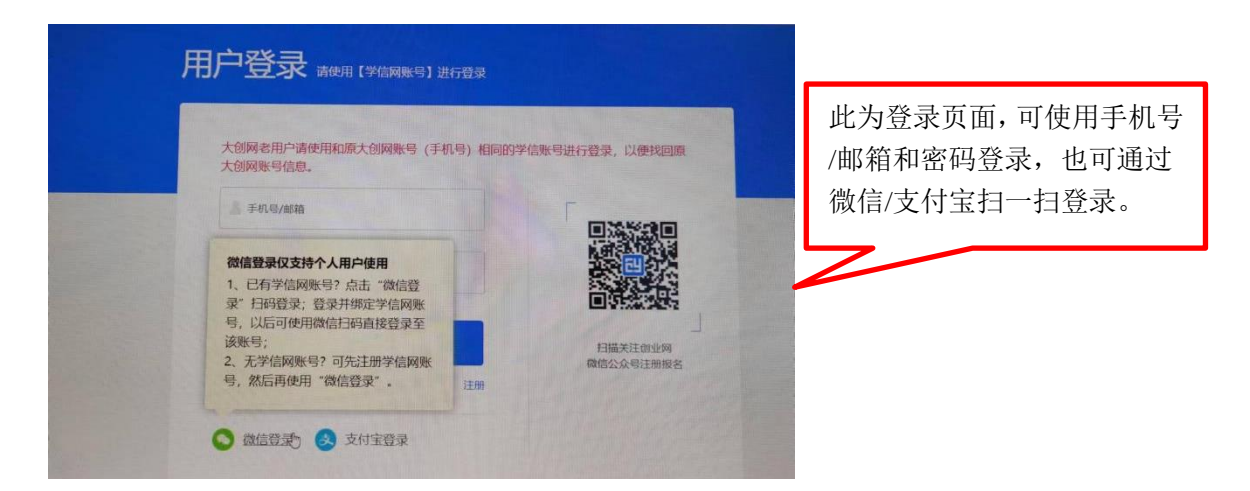

## 登录后弹出以下页面:

请务必点击"立即创建项目"成为创业者,勿选择"立即认 证专家"。

|         | 创      | 业者      |         |        | 专          | 家      |         |
|---------|--------|---------|---------|--------|------------|--------|---------|
| 已有370万+ | 大学生创业场 | 间入驻大学生( | 派业服务网。  | 已有30(  | 00+报资人入    | 住大学生创业 | 服务网。    |
| 0       |        |         | Al      | SDIC 🗰 | Tencour #1 | 胆      | ZhenFur |
| 荔枝微漠    | 中云智车   | 罗化新材料   | #5根最新社技 | 重投资本   | 應讯         | 红彩资本   | 真俗基金    |
|         | 立即创建项  | 日或命题对解  |         |        | 立即以        | 证专家    |         |

选择"创业者"身份,点击"立即创建项目"后,需完善个人信息并进行学籍学历信息验证。填写的相关信息如下所示:

| 三日本で<br>基本組織                                                                                                    | 元西个人信型<br>ENREREIFORMER ANNAFERIAR<br>000000000000000000000000000000000000                                                                                                    |                                                                               |
|----------------------------------------------------------------------------------------------------|----------------------------------------------------------------------------------------------------|-------------------------------------------------------------------------------|
| - 7人头妻<br>- 東山内<br>- 三叶板田<br>- 三叶板田<br>- 三叶板田<br>- 三叶板田<br>- 一一一一一一一一一一一一一一一一一一一一一一一一一一一一一一一一一一一一                                                                                                    | 0035+G. 67. PAGER, 301+734           2435           2436           2436           2436           2436           2437           2438           2438           2438           2438           2438           2438           2438           2438           2438           2438           2438 | 所在院校请务必填写"国家开放<br>大学福建分部" 其他信息按照<br>教务系统信息填写。学历层次根据<br>本、专科选择高职高专或职业教<br>育本科。 |
| - 2022<br>- Settin<br>- Aftin<br>- Faith<br>- Faith<br>- Fait |                                                                                                    |                                                                               |

包括个人头像、电子邮箱、学历层次、所在院校、入学时间及毕业时间、专业名称。

个人信息填写成功后,可点击"创建项目",选择"主、红、 职赛道报名流程"栏。

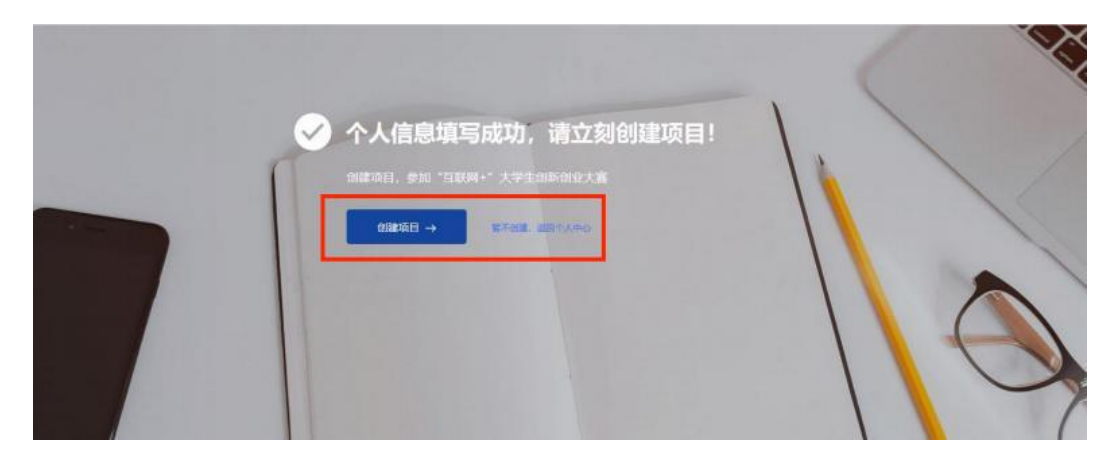

## 进入项目创建页面,首先填写项目必填信息,页面如下所示:

| ALL STRAT             |                            |                             |                                  |                                                                 |                                            |    |
|-----------------------|----------------------------|-----------------------------|----------------------------------|-----------------------------------------------------------------|--------------------------------------------|----|
| * IZBlogs             |                            | W Research                  | GIF. PAGNEST, STAR               | -J×∓300k,                                                       |                                            |    |
| - 項目名称                | 网络瑞典安全地                    |                             |                                  |                                                                 |                                            |    |
| 1 #62618              | 300                        | -                           | ~                                |                                                                 |                                            |    |
| - 新聞切論                | 衣. 林. 被. 違空                | 141-14-14                   | e elizio                         | 水、南、茶                                                           | 力。她气生产及供应 建筑业 我发和季萄业                       |    |
|                       | 交通定域, 会1840                | COTTAL A                    | 住宿和時代社社                          | 信息技术服务。                                                         | 2 金融业 痛动产业 相质和考验器务业                        |    |
|                       | 科學技术服务业                    | 水単し、 お                      | [續和公共沒始管理                        | 唐民総务.                                                           | FREESA DE ESCHATA                          | -  |
|                       | 文化、体育和娱乐;                  |                             |                                  |                                                                 | 按照所写商业计划书填写项目                              | 信息 |
| - 项目概述                |                            | 5.530日新成30日<br>日朝1415日第1415 | NSUBRISUBRIS<br>BRISUBRISUBRIS   | 12月1日1月1日1月1日1日1日1日<br>12月1日1日1日1日1日1日1日1日1日1日1日1日1日1日1日1日1日1日1 | 所在地道它逗建劣 所在地市                              | 旦不 |
|                       |                            |                             |                                  | 日朝は初日朝は初日朝<br>四日朝は初日朝は初日朝                                       | 加让地域与油建有-加让地时,                             | 化口 |
|                       | Elverid and you in and you | diampro (diampro)           | derr.                            |                                                                 | 果转换填否,最后上传商业计                              | 划书 |
|                       | (1) (87): (87007484)       | 黑海滨文字团动员                    | ●朱元法通过约验。(                       | 216/10<br>新子经校業开修改活用的                                           | ca                                         |    |
| * 学校科技地展转化            | 이문 · 최                     |                             |                                  |                                                                 |                                            |    |
| * 委赛电报人为和政            |                            |                             |                                  |                                                                 |                                            |    |
| TON PERSONAL PROPERTY |                            |                             |                                  |                                                                 |                                            |    |
| · 2019.04.00          | 0.4/00+9/0102              | E Dello and                 | . Exe                            | Helen H                                                         |                                            |    |
| - and the             | or approxime.              | - Latan 2 04                | in o Licher                      | 2.272291                                                        |                                            |    |
|                       | 1                          |                             |                                  |                                                                 |                                            |    |
|                       | - 75alistali               | 1847211                     | 4月上的公司表版                         |                                                                 |                                            |    |
|                       |                            |                             |                                  |                                                                 |                                            |    |
|                       | * IRIZHORANES              | 1997                        |                                  |                                                                 |                                            |    |
|                       | . 100                      | Territoria (                |                                  | 44                                                              |                                            |    |
|                       | 1008                       | TAKU (S                     | 121010030630                     | 8-                                                              |                                            |    |
|                       | + 14/3107-00               | -                           |                                  |                                                                 | Traine 1                                   |    |
|                       | ALTOHOUS.                  | 20.00                       |                                  |                                                                 |                                            |    |
|                       | <ul> <li>14初时间</li> </ul>  | 1000                        |                                  |                                                                 |                                            |    |
|                       |                            |                             |                                  |                                                                 |                                            |    |
|                       | * 1E18867E38               | work.                       | ~                                | 1893                                                            |                                            |    |
|                       |                            |                             |                                  |                                                                 |                                            |    |
|                       | * 05-11-010-00100          | 10-12087                    | eronacienteren                   |                                                                 |                                            |    |
|                       |                            |                             |                                  |                                                                 |                                            |    |
|                       | - 100000                   | <b>米牛身</b> 白                | 教会系统体界合                          | ~                                                               |                                            |    |
|                       |                            |                             |                                  |                                                                 |                                            |    |
|                       |                            | 10                          | 南南市人名马尔尔                         | 8                                                               |                                            |    |
|                       |                            | MBLOR                       | 08,6680                          |                                                                 |                                            |    |
|                       |                            |                             | #3                               | 80                                                              |                                            |    |
|                       |                            |                             | a artenia                        |                                                                 |                                            |    |
|                       | Accessible to the set      | O CREMEN                    | <ul> <li>Activity</li> </ul>     |                                                                 |                                            |    |
|                       | · 1:004540.00              | 3800                        | 39002H                           |                                                                 |                                            |    |
|                       |                            | 1. HELChook,                | In. THE 2204. 2                  | 0+81.810                                                        | 日本及社会由中華上年不可能式的同時                          |    |
|                       |                            | 市井 田田田田<br>下部公開日本日          | 10月1月10日日第二日<br>10月1日日<br>10月1日日 | escentes,                                                       |                                            |    |
|                       |                            |                             |                                  |                                                                 |                                            |    |
|                       |                            |                             |                                  |                                                                 |                                            |    |
| · #261/2281           | 0 GR 20000                 | 台编块。                        |                                  |                                                                 |                                            |    |
|                       | • 阿股贸人公开 ##                |                             | ENPRES DOM                       | e. 101454. 129783                                               | L INEMER,                                  |    |
| · Marine              | -                          | (arts all ) and             |                                  |                                                                 |                                            |    |
| - deline within       | Million Million and        | IN REVIEW                   |                                  | Contraction of the local distance                               | and the manual medical devices and the set |    |

提交后,填写项目其他信息,具体页面如下:

|                 | A DESCRIPTION OF A DESCRIPTION OF A DESC |
|-----------------|----------------------------------------------------------------------------------------------------|
| etteristic look | Contrast with - Market Stationard A and Contrasts.                                                                                                    |
| 208,008         |                                                                                                    |
| inest.          | atte 10.                                                                                                    |
| 0.000           | and any other sectors and and any                                                                                                    |
|                 |                                                                                                    |
|                 | 200 (MK)                                                                                                    |
|                 | 120127 description " 140404 mentions "                                                                                                    |
|                 | actual and the and                                                                                                    |
|                 | Carl I Dears Africa an III is righter and rain a structure pressure when                                                                                                    |
|                 | -DISTRICT, STATE SAME                                                                                                    |
|                 |                                                                                                    |
| snext           |                                                                                                    |
| 10100           | ranan "                                                                                                    |
|                 | Bill Artist                                                                                                    |
|                 |                                                                                                    |
|                 | -Tracks                                                                                                    |
| 1.0 mm          |                                                                                                    |
| 127910          | - Martinen                                                                                                    |
|                 |                                                                                                    |
| 127.88          |                                                                                                    |
| 1110            | 191                                                                                                    |
|                 | 100001.00                                                                                                    |
|                 | - maxtan                                                                                                    |
|                 |                                                                                                    |
| 00140383        |                                                                                                    |
| *******         | 100                                                                                                    |
|                 | dent lands and and and and and and and and and and                                                                                                    |
|                 | an an                                                                                                    |
|                 | (Another Sector)                                                                                                    |
| EXTRACTOR.      |                                                                                                    |
|                 | 10                                                                                                    |
|                 | Parking million                                                                                                    |
|                 |                                                                                                    |
|                 | +8100-010                                                                                                    |
|                 |                                                                                                    |
| nams            | 30                                                                                                    |
| 100410          | arrange (M. 101-14-14                                                                                                    |
|                 | and the                                                                                                    |
|                 | +201000000                                                                                                    |
|                 |                                                                                                    |
| 32.06.00.66     |                                                                                                    |
| 10000           | 146                                                                                                    |
|                 | And the second second s |
|                 | HE                                                                                                    |

完成第一步填写项目必填信息后进入第二步,添加项目的团 队成员,通过邀请方式添加,详情如下;

### ● 邀请中国大陆团队成员具体流程

第一步:完成注册及学籍校验操作。团队成员需首先在全国 大学生创业服务网(https://cy.ncss.cn)上进行注册(其账号 与学信账号通用),并验证个人学籍信息(步骤同上)。 第二步:邀请团队成员。团队负责人登录全国大学生创业服务网,在添加团队成员版块搜索团队成员"姓名+手机号"进行添加(被邀请的团队成员须为注册用户且完成以下步骤:登录大创网-选择创业者身份-完善个人信息-通过学籍校验。)

注意:务必请团队负责人搜索并添加团队成员。

第三步:团队成员完成"确认邀请"操作。团队负责人邀请 团队成员后,需要相应的团队成员关注"全国大学生创业服务网" 微信公众号,点击菜单栏进入"我的消息"页完成确认操作,方 可邀请成功。流程如下:

1. 关注公众号:关注"全国大学生创业服务网"微信公众号。

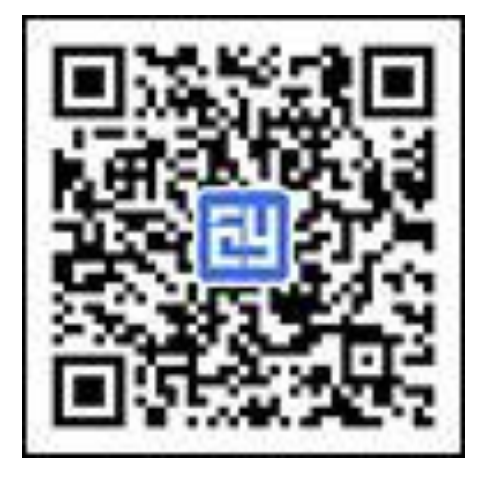

 2.微信绑定:进入微信公众号后,输入关键词"微信登录", 公众号将自动回复登录入口,完成学信网账号与微信账号绑定流 程并保持登录状态。

3. 完成"确认邀请":退出上述"微信绑定"页面,重新进入"全国大学生创业服务网"公众号,点击菜单栏进入"我的消息"页完成确认邀请操作。

4. 团队负责人查看邀请回复,团队负责人关注"全国大学

生创业服务网"微信公众号,绑定微信后,点击菜单栏进入"我 的消息"页,可查看团队成员邀请回复(接受/拒绝)。

此为成功邀请团队成员后的页面,可看到一位负责人、以及 团队成员的信息。团队成员添加完毕后,可点击"移动位置"排 序。请注意:团队成员的顺序调整将在7月31号关闭报名系统 后同步禁止操作。

| 注册商标 |                                                                                                    |      |
|------|----------------------------------------------------------------------------------------------------|------|
| 注册商标 | +添加注册商标                                                                                               |      |
|      |                                                                                                    |      |
| 团队信息 |                                                                                                    |      |
| 团队成员 | <ul> <li>↓ 负责人</li> <li>↓ 以学福建分部</li> <li>国家开放大学福建分部学生</li> </ul>                                     |      |
|      | X     X       DINUKQ     DINUKQ       国家开放大学福建分部     国家开放大学福建分部                                       |      |
|      | ① 提示:如参加大赛,请添加3名(含)以上15名(含)以下面队成员(含面队负责人),且面队成员须为注册用户且学籍通过验证。<br>+添加中国大陆及中国港澳台团队成员 (查看具体流程) +添加国际团队成员 |      |
| 指导教师 |                                                                                                    | 0:22 |

请注意: 1.如需报名参加大赛,需额外邀请的团队成员至少为2人,不多于15人(含团队负责人),须为项目的实际核心成员。2.请如实填写项目涉及的专利、论文、项目所获奖项、软件著作权、作品著作权、商标信息,且与商业计划书中涉及的内容保持一致。添加指导教师等,非正式参赛团队可以不用填写,知识产权等信息若无则不用填写。

填写完毕后,点击完成创建。完成创建后,可通过个人中心 点击报名参赛。

| 国家 <del>7</del><br>& 18 | 学籍校验通过 校<br>开放大学福建分部<br>8****0798 〔 | 验终看 〉<br>! 职业教育本科  2<br>n@hotmail.com | 020年 - 2022年        | 参加青年紅色筑梦之旅活动 ><br>8番: 紅旗話胡提名说明 > |
|-------------------------|-------------------------------------|---------------------------------------|---------------------|----------------------------------|
| 起头上的                    | 项目,不能参加本届大赛;<br>项目<br>互联网+云靖        | 获往届大赛铜奖的项目如<br>命题<br>端生态农场项目<br>编辑 删除 | 建续使用该项目参加本届大赛,请另行创建 | 或咨询大賽组委会。                        |
| 台                       | 人责负<br>报                            | 、: <b>う</b><br>名参赛<br>陸               | 创建项目(高教、红旅、职教       | 牧赛道)                             |

参赛页面,选择"青年红色筑梦之旅"赛道或职教赛道!

报名"青年红色筑梦之旅"赛道的项目需已报名参加"青年 红色筑梦之旅"活动。

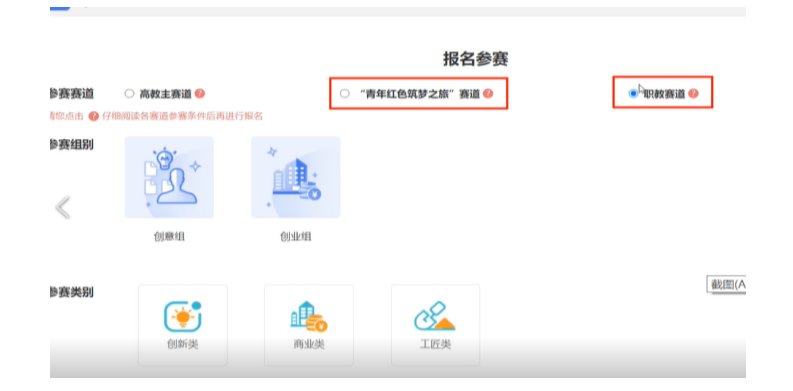

信息都填写完毕后,提交项目。等待后出现如下界面即成功。

| $\checkmark$            | 您已成功报名第八届中国国际"互联网+"大学生创新创业            |
|-------------------------|---------------------------------------|
| Kx I                    | 大赛 职教赛道/青年红色筑梦之旅                      |
| Car in                  | 项目状态: 审核中                             |
| 1                       | 您还可以返回个人中心: 报名参加青年红色筑梦之旅活动            |
| No. of Concession, Name | 一罐登录 <u>国家24365大学生就业服务平台</u> 线工作、看资讯。 |
|                         | 返四个人中心→                               |
|                         |                                       |
|                         |                                       |

福建开放大学党政办公室

2022年6月2日印发